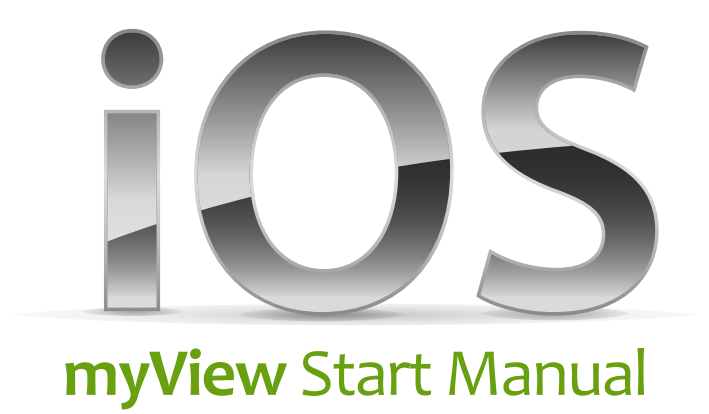

- 1. How to download 'myView App'
- 2. Start 'myView' using the App
- 3. Start 'myView' using the Internet

# 1. How to download 'myView App'

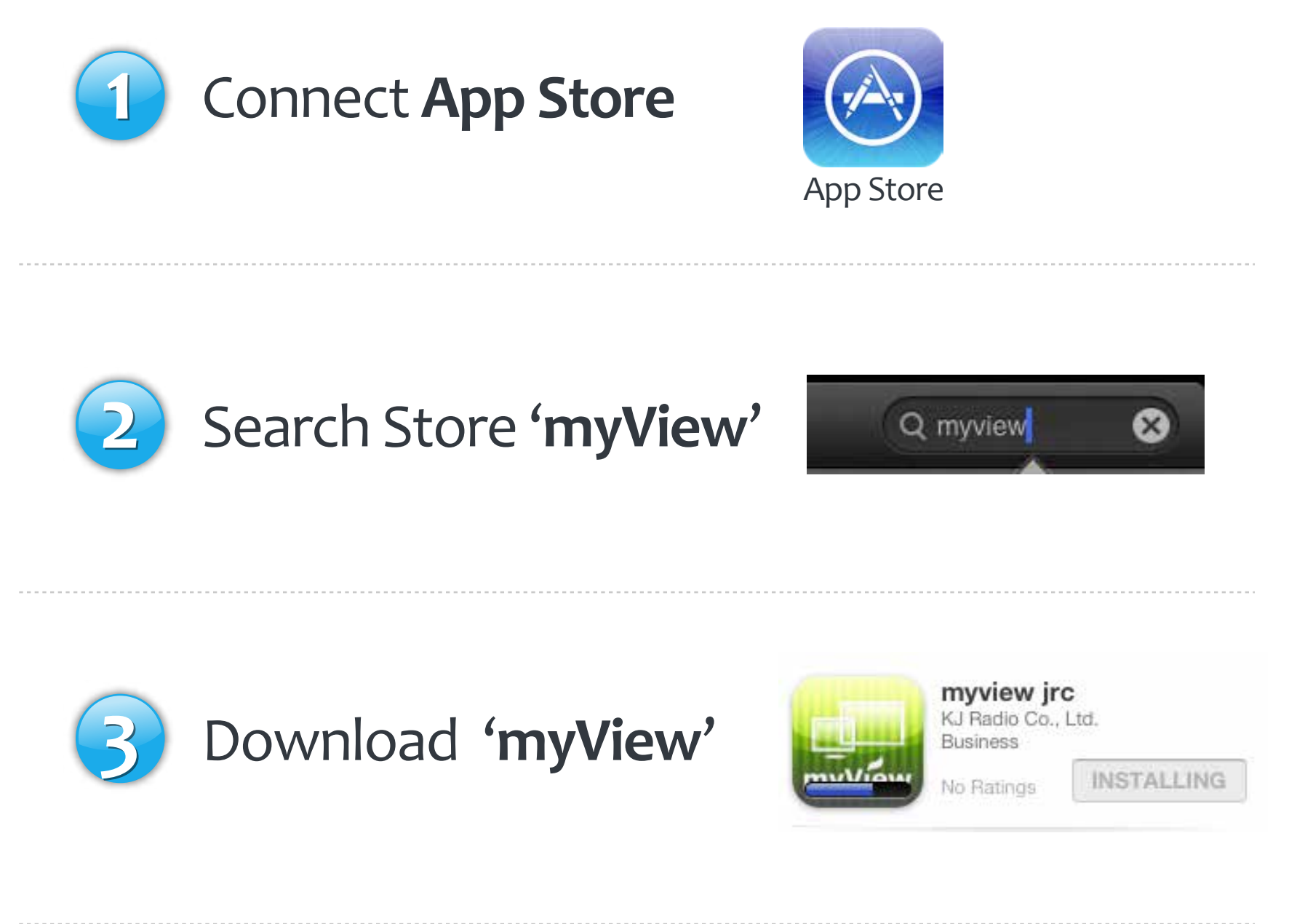

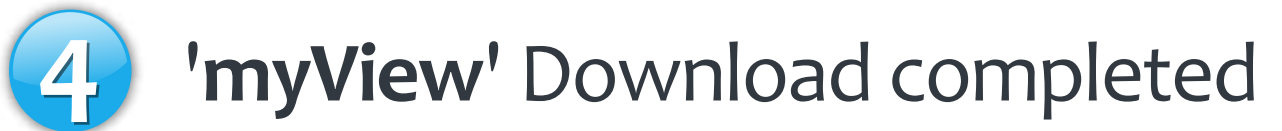

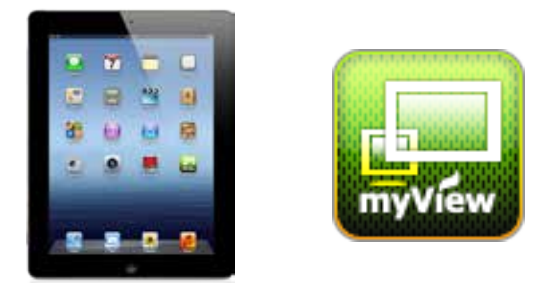

### 01. Connect App Store

# (1) 'App Store' Icon Click

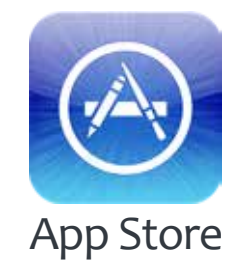

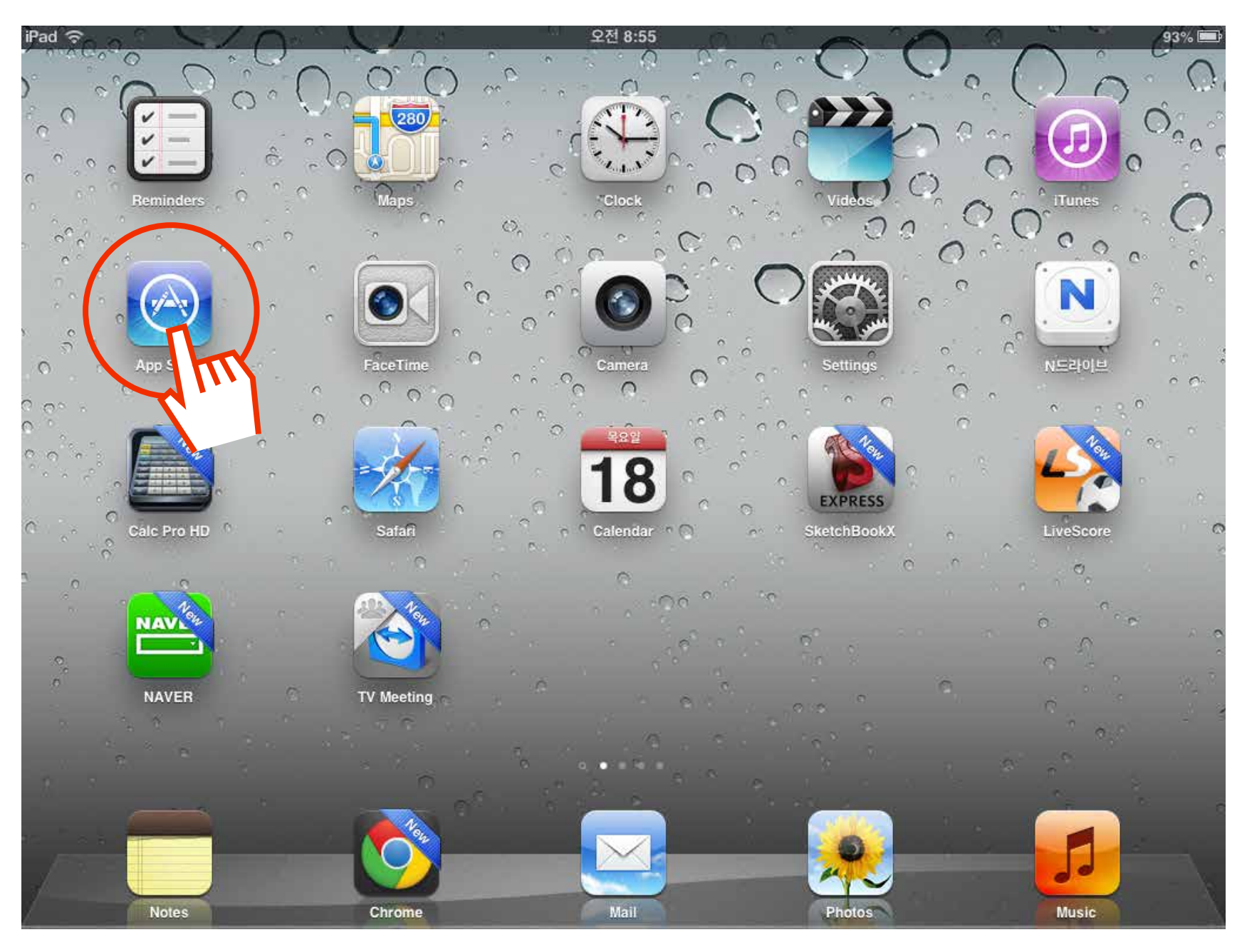

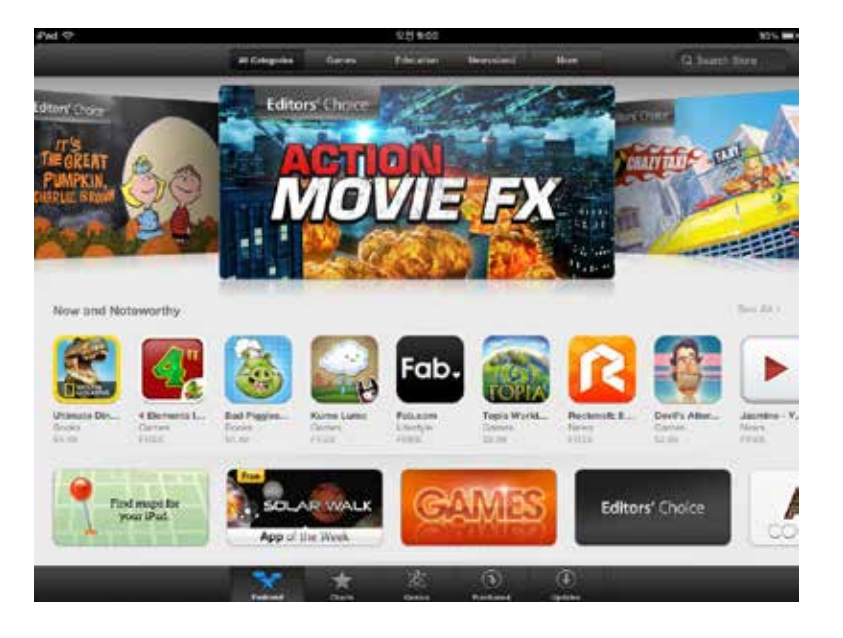

**App Store** 

### o2. Search Store 'myView'

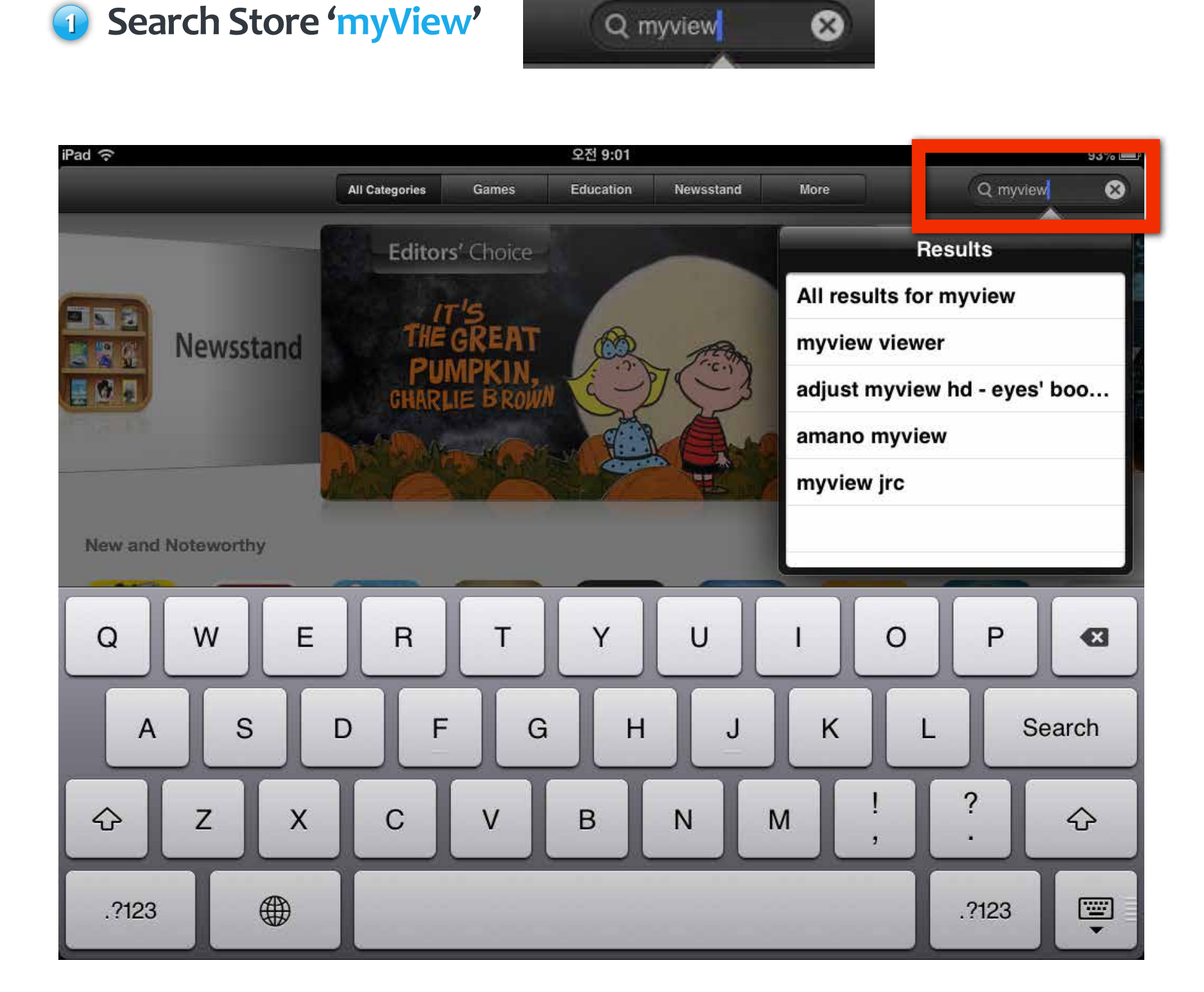

**myView** 

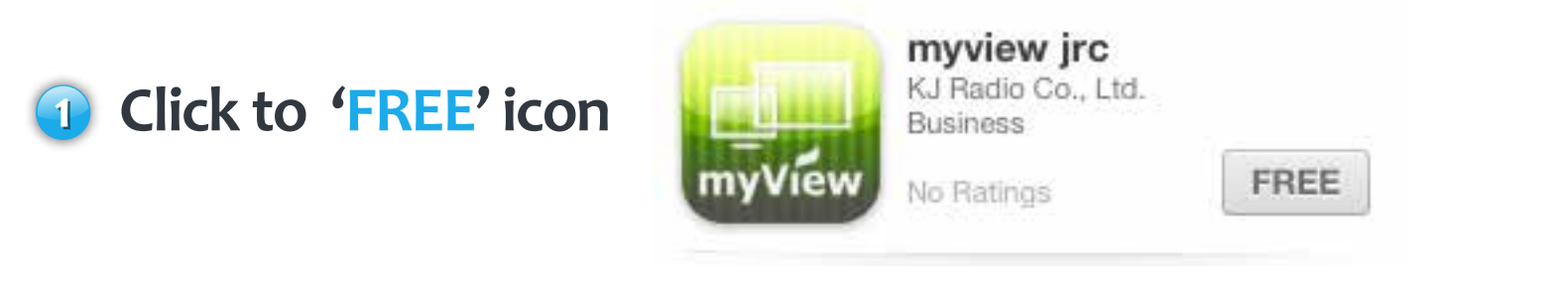

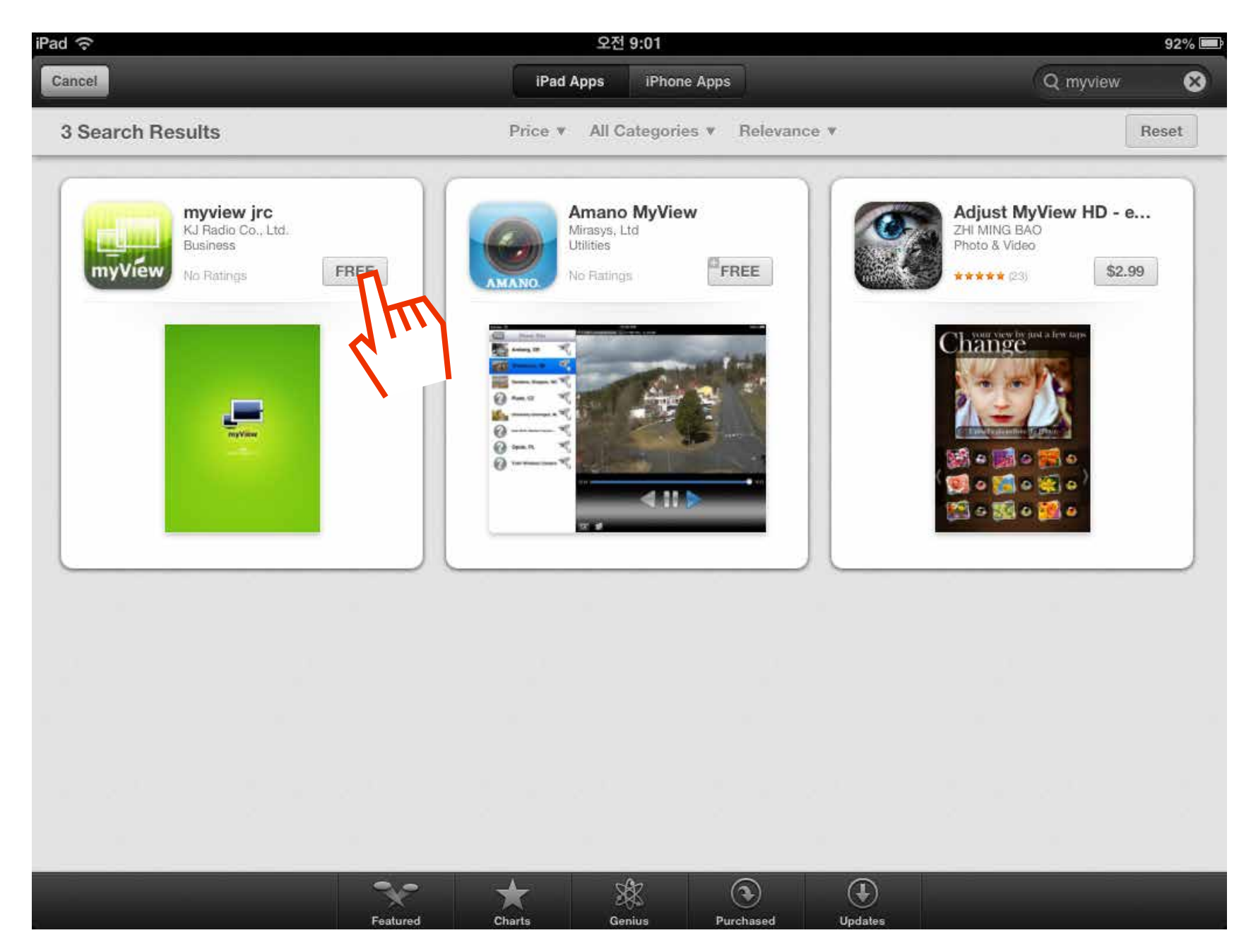

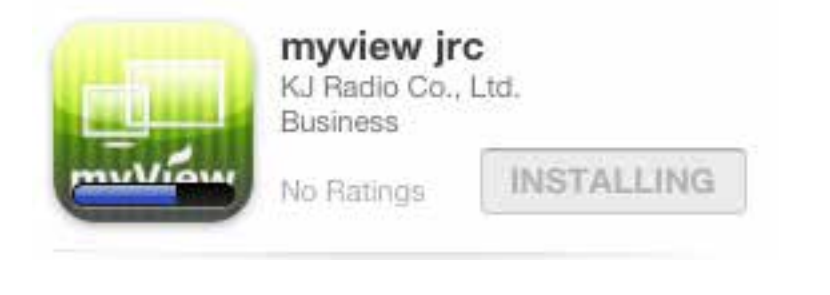

Downloading

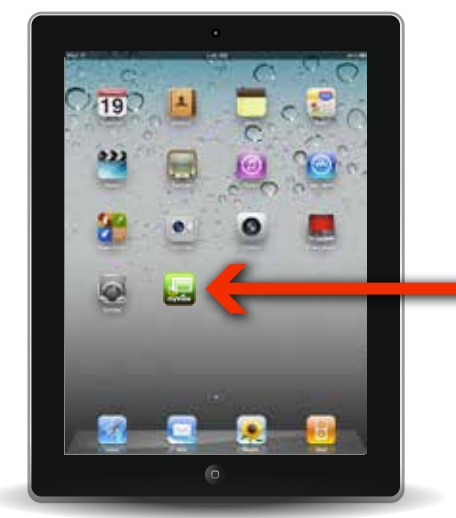

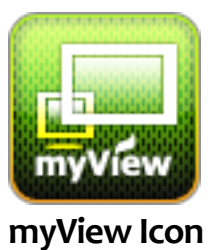

## **04. 'myView'** Download completed

**myView** 

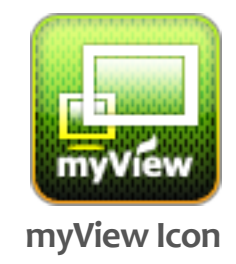

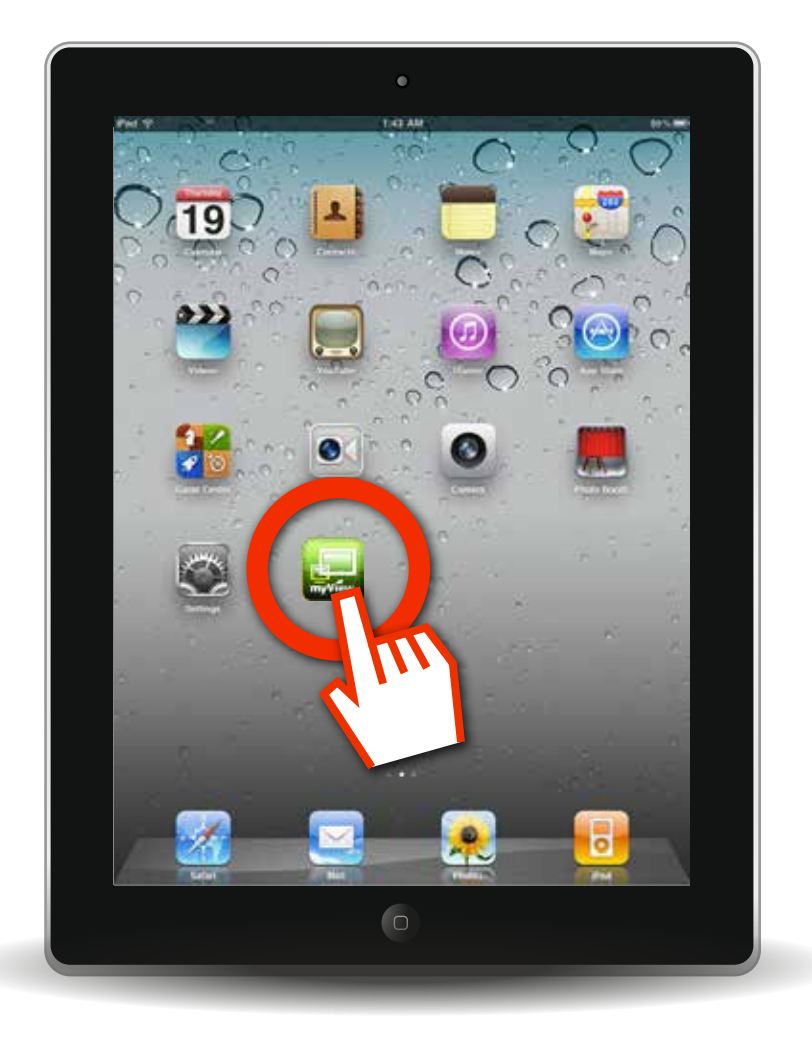

Click to 'myView' icon of home screen

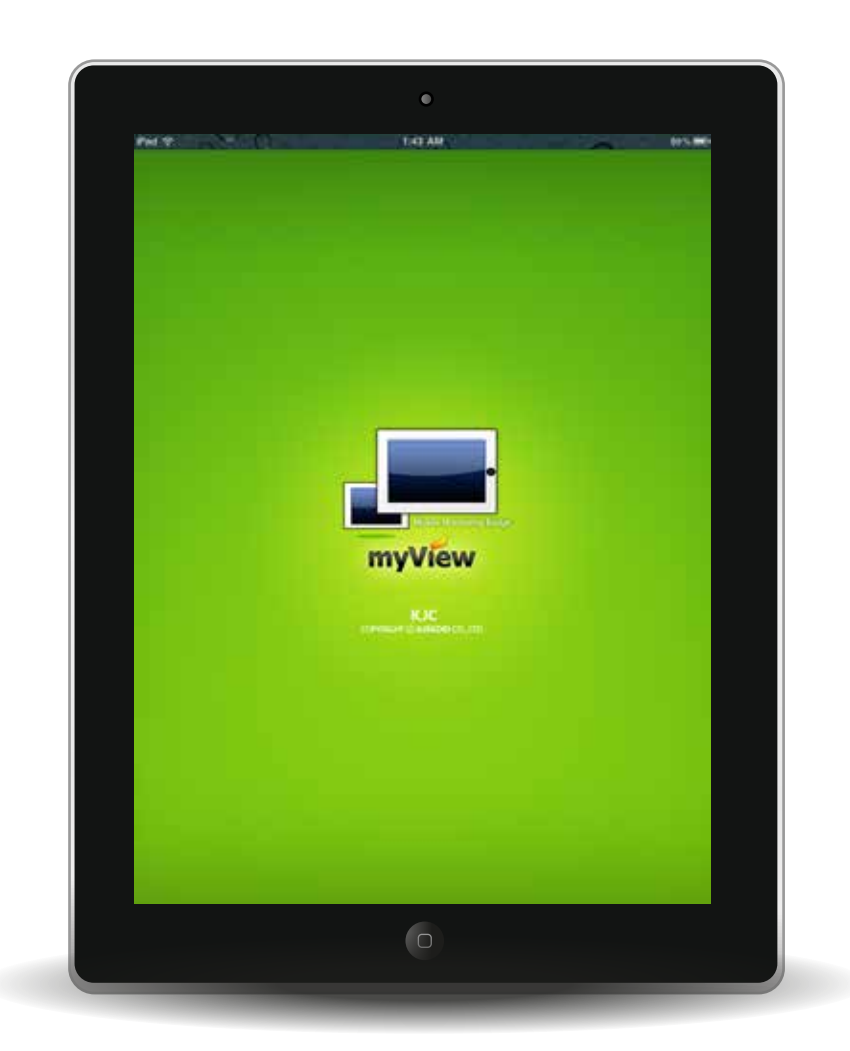

The screen starts 'myView'

# 2. Start 'myView' using the App

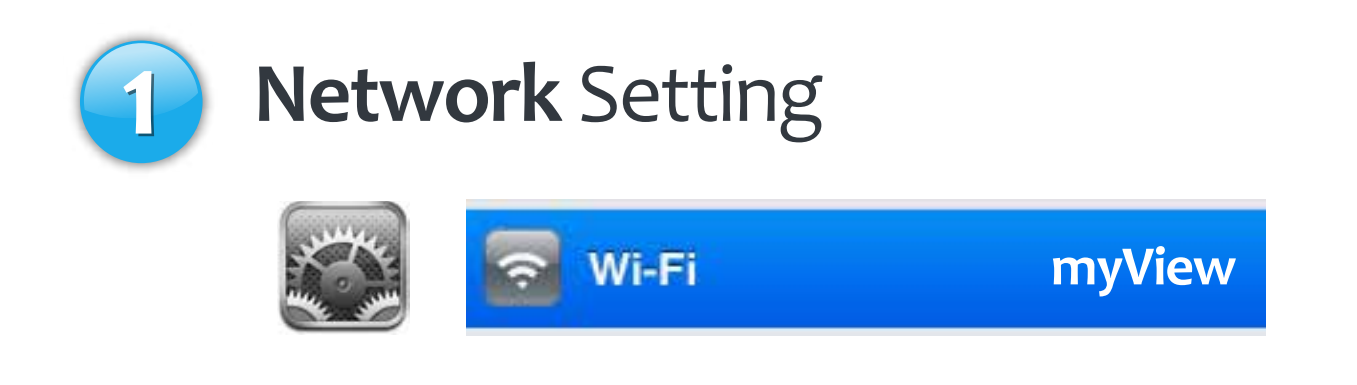

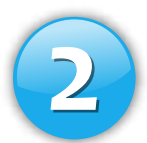

### Click to 'myView' Icon of Home Screen

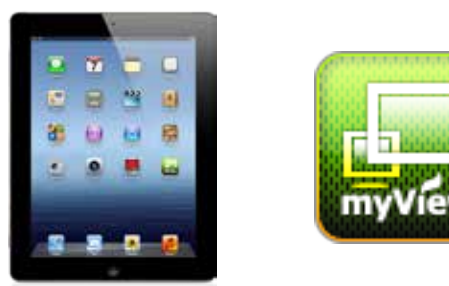

### 01. Network Setting

#### **1 'Setting'**Icon Click

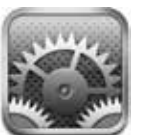

#### Setting 'myView' Network

| iPad                      | 7:33 PM                                                                          | * 42% 💌             |
|---------------------------|----------------------------------------------------------------------------------|---------------------|
| Settings                  | Wi-Fi Networks                                                                   |                     |
| 🛜 Wi-Fi myView            |                                                                                  |                     |
| Notifications On          | Wi-Fi                                                                            | ON                  |
| Brightness & Wallpaper    | Choose a Network                                                                 |                     |
| Picture Frame             | 07FX08097094                                                                     | ₽ 🗢 📀               |
| General                   | Lucy1                                                                            | ≙ 🗢 📀               |
| Mail, Contacts, Calendars | MattNet                                                                          |                     |
| Mafari Safari             | ✓ myView                                                                         | ₽ 🗢 📀               |
| iPod                      | PANMatt                                                                          | \$ O                |
| Wideo                     | yongyi                                                                           | ₽ 🗢 📀               |
| Photos                    | Other                                                                            | >                   |
| Store                     | Ask to Join Networks                                                             | ON                  |
| Apps                      | Known networks will be joined at                                                 | utomatically. If no |
| Aurora Feint 3            | known networks are available, you will be asked<br>before joining a new network. |                     |
| BBC News                  |                                                                                  |                     |
| BigOven Lite              |                                                                                  |                     |

## o2. Click to 'myView' Icon of Home Screen

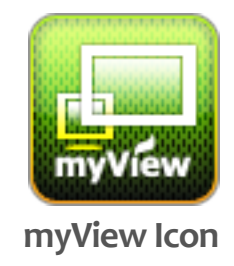

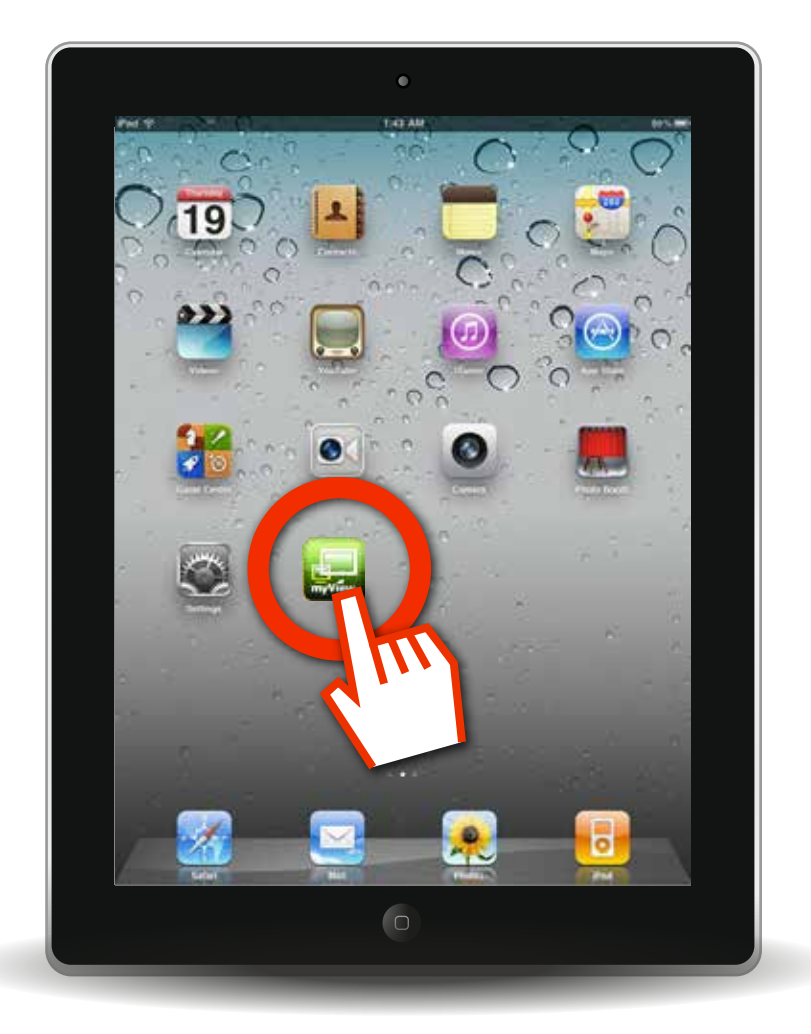

Click to 'myView' icon of home screen

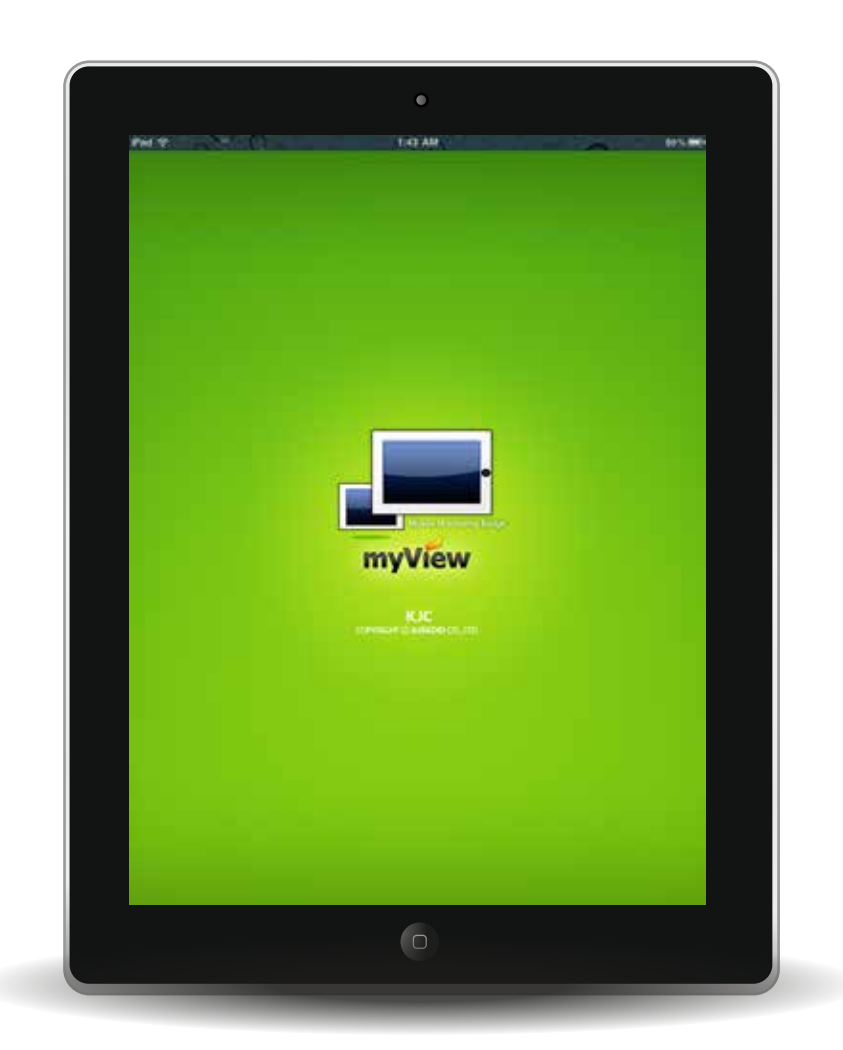

The screen starts 'myView'

# 3. Start 'myView' using the Internet

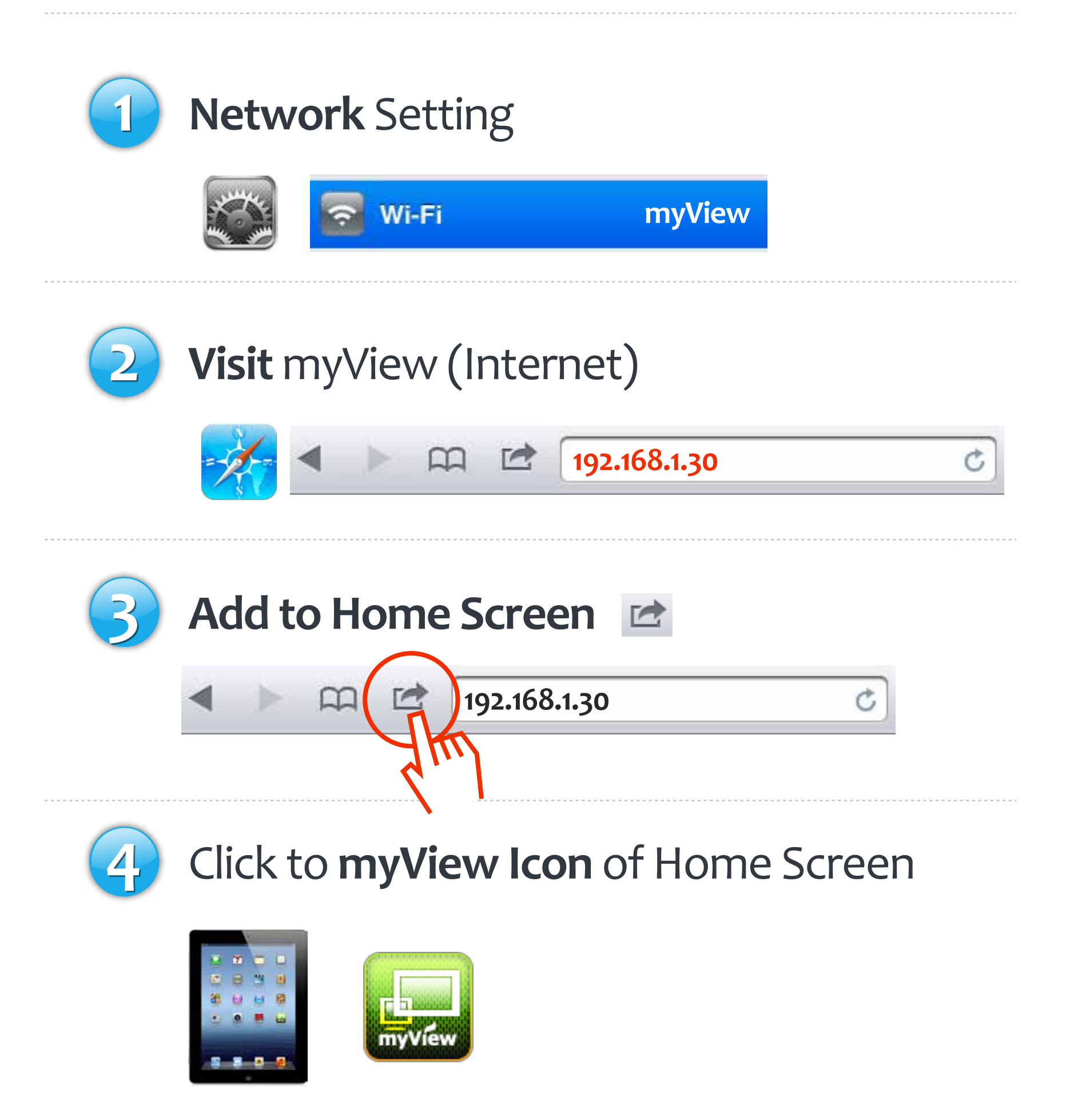

### 01. Network Setting

#### **1 'Setting'**Icon Click

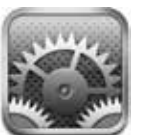

#### Setting 'myView' Network

| iPad                      | 7:33 PM                                                                          | * 42% 💌             |
|---------------------------|----------------------------------------------------------------------------------|---------------------|
| Settings                  | Wi-Fi Networks                                                                   |                     |
| 🛜 Wi-Fi myView            |                                                                                  |                     |
| Notifications On          | Wi-Fi                                                                            | ON                  |
| Brightness & Wallpaper    | Choose a Network                                                                 |                     |
| Picture Frame             | 07FX08097094                                                                     | ₽ 🗢 📀               |
| General                   | Lucy1                                                                            | ≙ 🗢 📀               |
| Mail, Contacts, Calendars | MattNet                                                                          |                     |
| Mafari Safari             | ✓ myView                                                                         | ₽ 🗢 📀               |
| iPod                      | PANMatt                                                                          | \$ O                |
| Wideo                     | yongyi                                                                           | ₽ 🗢 📀               |
| Photos                    | Other                                                                            | >                   |
| Store                     | Ask to Join Networks                                                             | ON                  |
| Apps                      | Known networks will be joined at                                                 | utomatically. If no |
| Aurora Feint 3            | known networks are available, you will be asked<br>before joining a new network. |                     |
| BBC News                  |                                                                                  |                     |
| BigOven Lite              |                                                                                  |                     |

### **02.** Visit **myView** (Internet)

**'Safari'** Icon Click

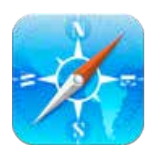

#### 2 Visit 'myView' : 192.168.1.30

| iPad 奈<br>◀ ▶ ♀ ↓<br>↓× | 192.168.1.30 | Google                | 77%  |
|-------------------------|--------------|-----------------------|------|
|                         |              |                       |      |
|                         |              | ile Monitoring Bridge |      |
| home channel cctv       |              |                       | into |

## o3. Add to Home Screen

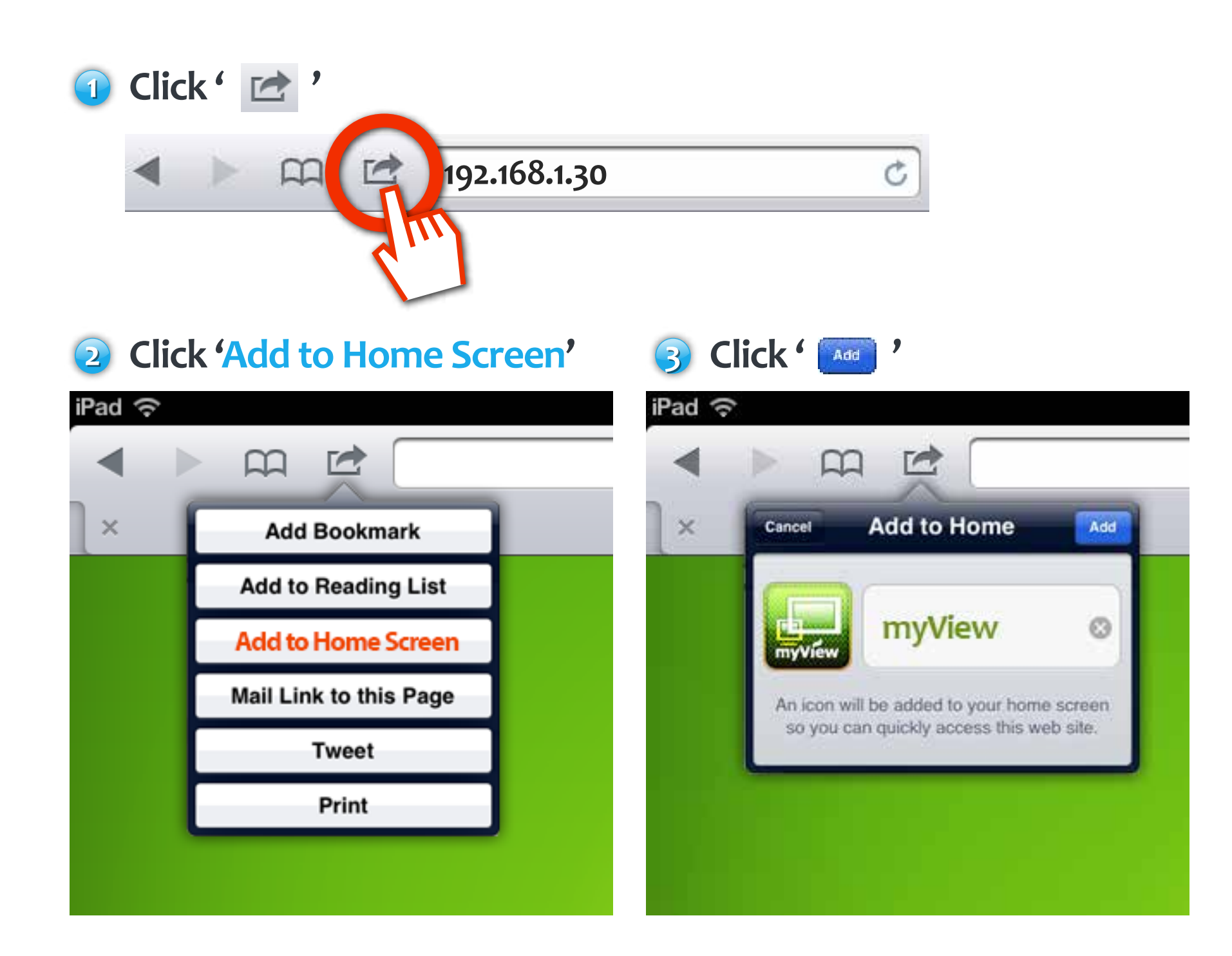

#### Added myView Icon

'myView' icon on the home screen has been added

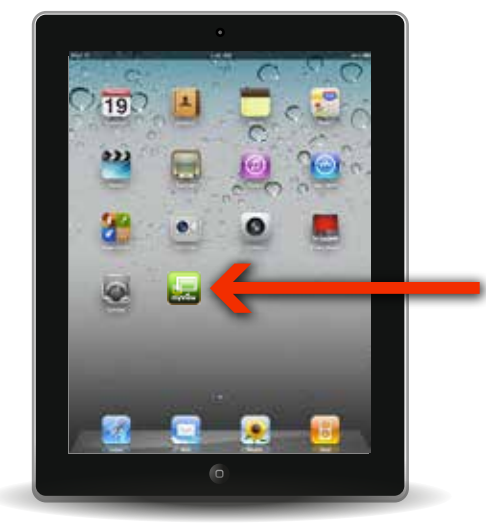

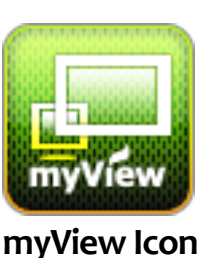

### o4. Click to 'myView' Icon

myView

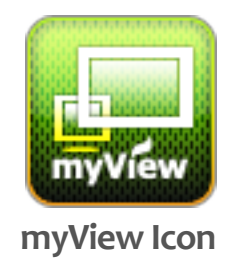

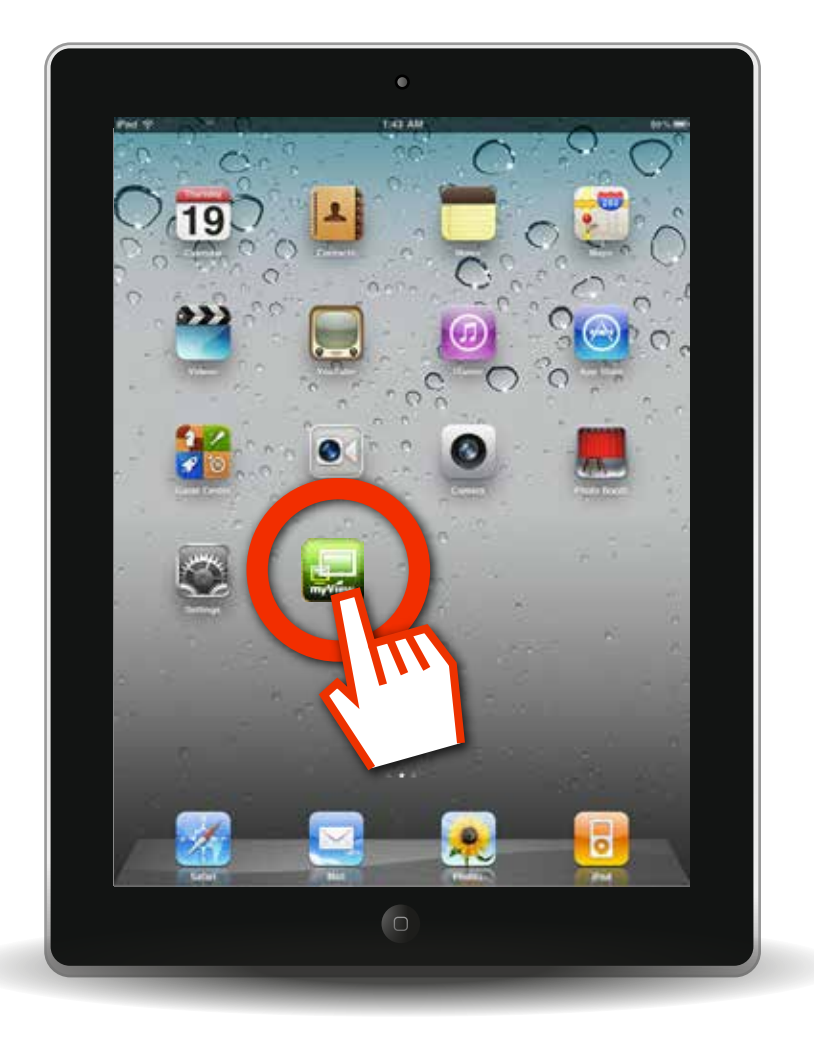

Click to 'myView' icon of home screen

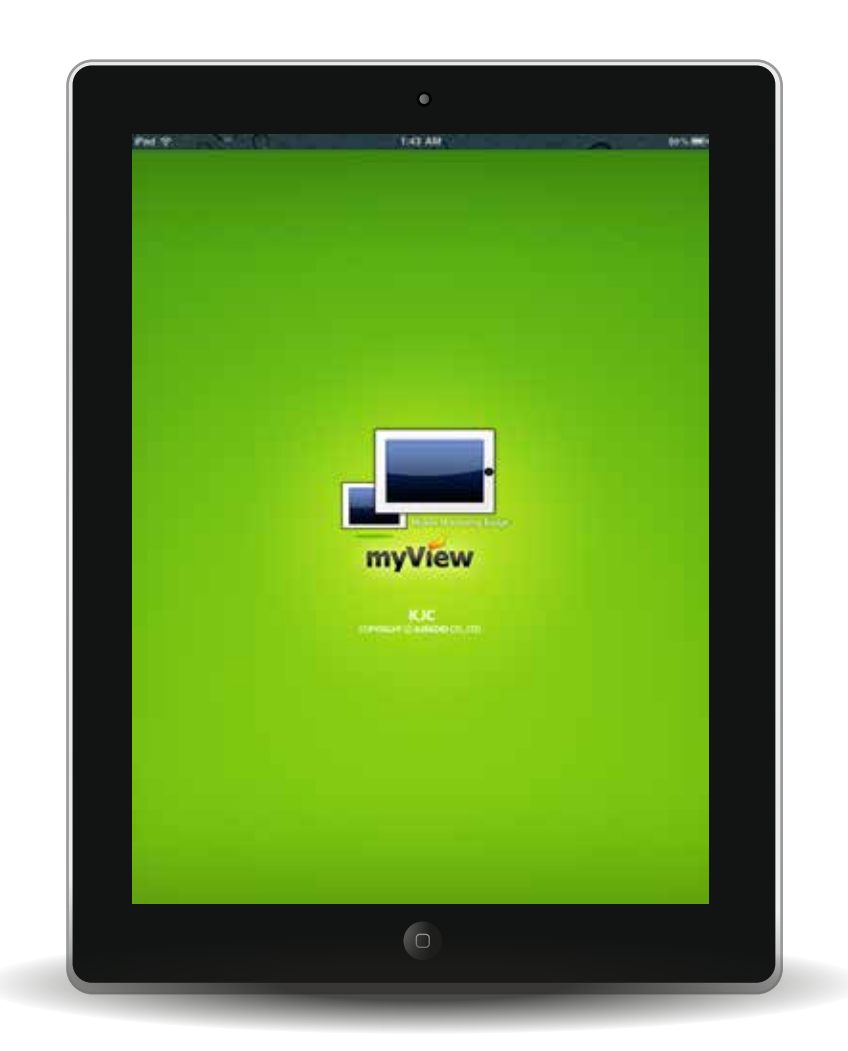

The screen starts 'myView'

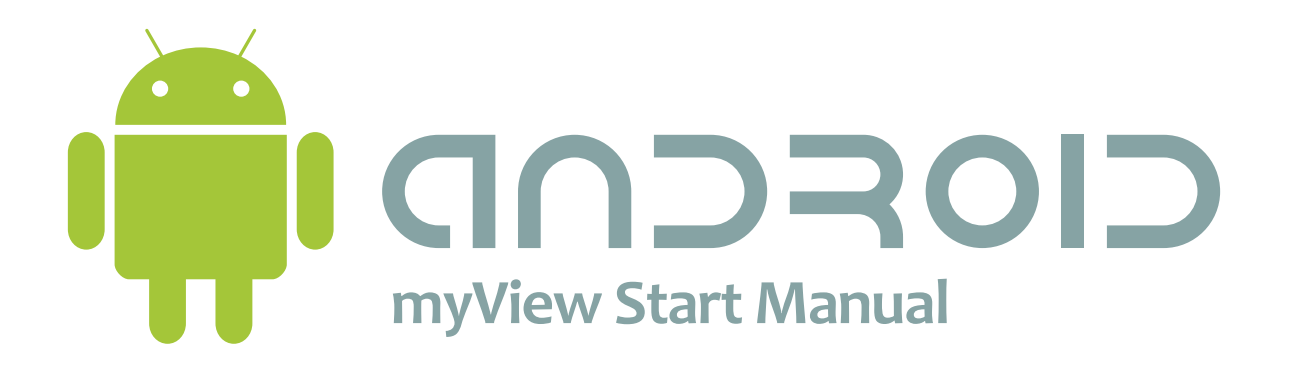

How to download 'myView App'
Start 'myView' using the App
Start 'myView' using the Internet

# 1. How to download 'myView App'

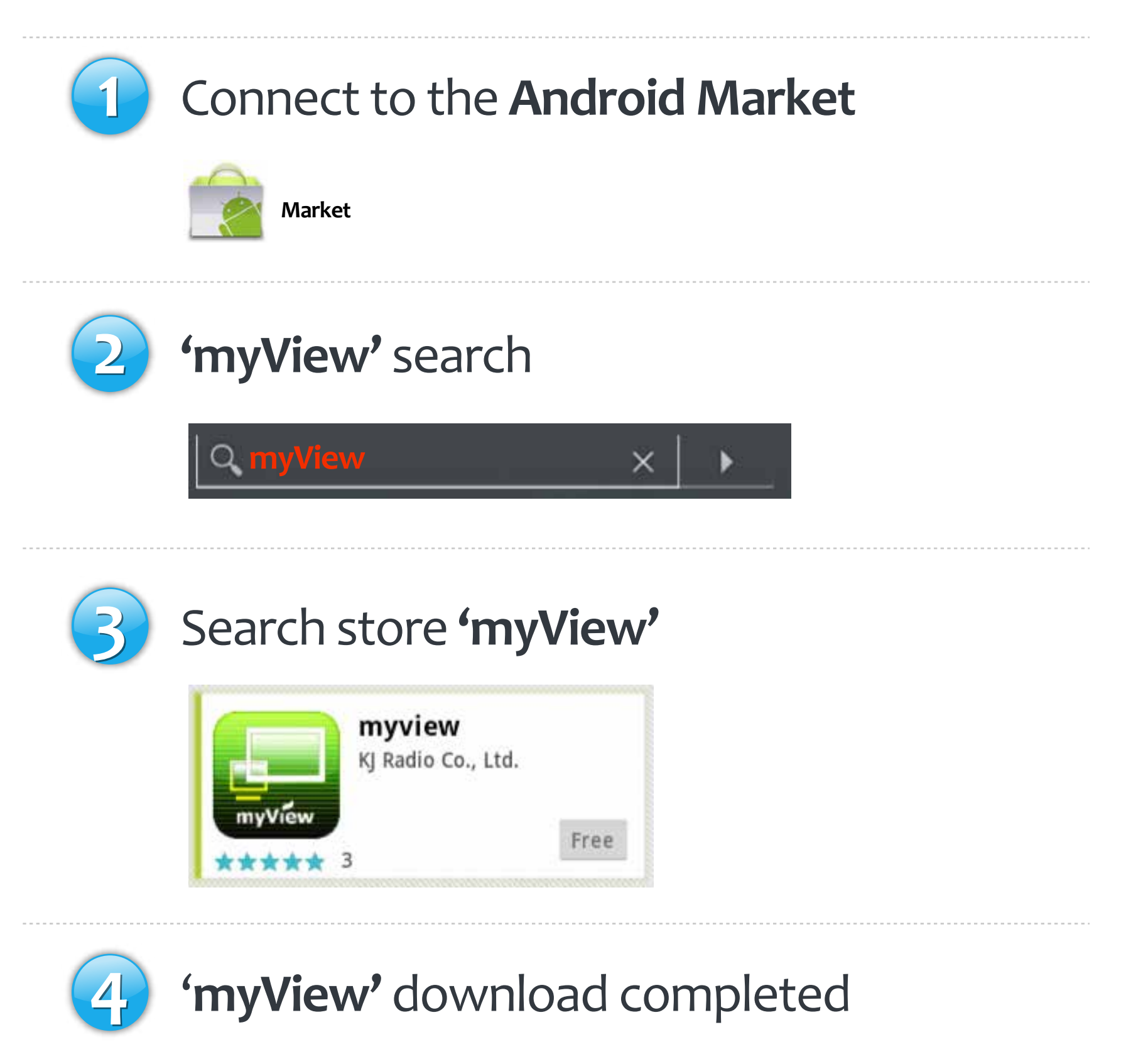

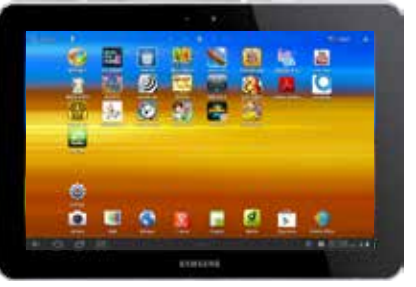

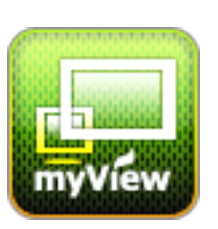

### 01. Connect to the Android Market

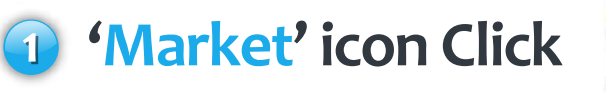

**myView** 

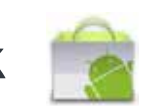

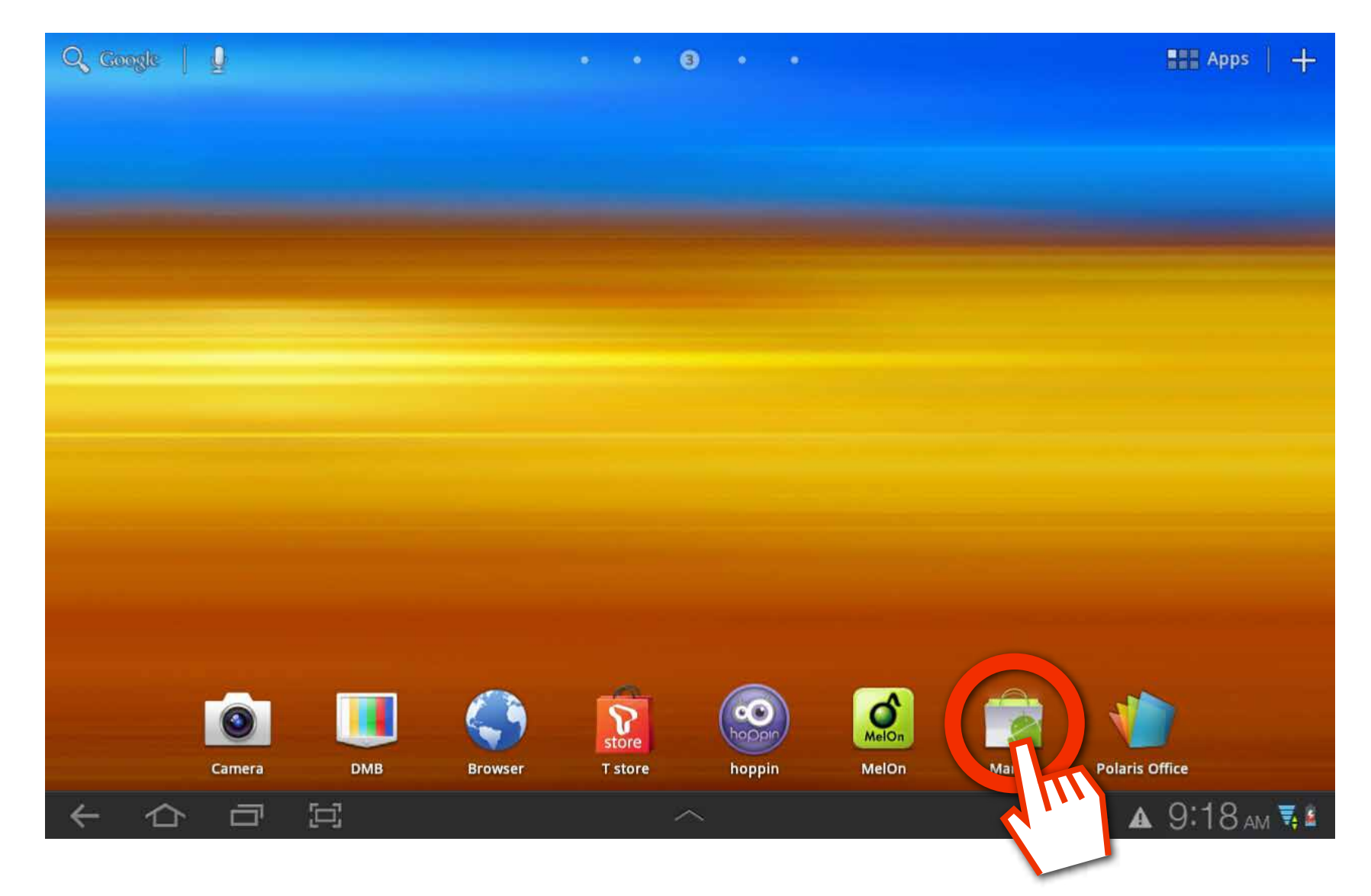

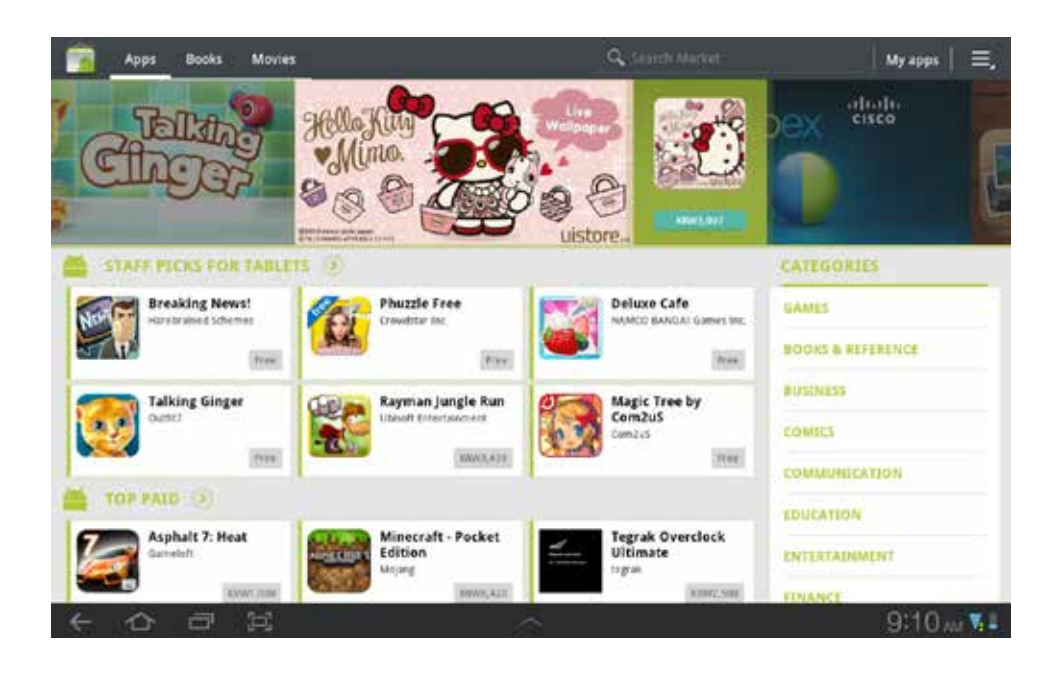

#### **Android Market**

### o2. 'myView' search

#### Search App 'myView'

| Apps I     | Books Movies                |                                                                   | myview                                               | ×                                           | My apps 📔 🚍 |
|------------|-----------------------------|-------------------------------------------------------------------|------------------------------------------------------|---------------------------------------------|-------------|
| Pho        | LLPAPER                     | everyme                                                           | myview<br>me<br>Free                                 | Cho                                         |             |
| STAFF PICK | S FOR TABLETS               | 0                                                                 |                                                      | CATEGORIES                                  |             |
| Breaki     | ing News!                   | Phuzzle Free                                                      | Deluxe Cafe                                          | GAMES                                       |             |
| P 🖾        | <sup>1</sup> W <sup>2</sup> | <b>e</b> <sup>3</sup> <b>r</b> <sup>4</sup> <b>t</b> <sup>5</sup> | <b>y</b> <sup>6</sup> <b>u</b> <sup>7</sup> <b>i</b> | <sup>8</sup> <b>o</b> <sup>9</sup> <b>p</b> |             |
| Tab        | a s                         | d f g                                                             | h j                                                  | k I                                         | ଦ୍          |
| t          | z x                         | c v l                                                             | b n m                                                | ! ?<br>; ·                                  | t           |
| 123        | ¢ 🖉                         | f Englis                                                          | sh(US) ►                                             | :-)                                         |             |
| ~ 合        | o e                         | 2                                                                 | ~                                                    |                                             | 9:11 AM 🖫   |

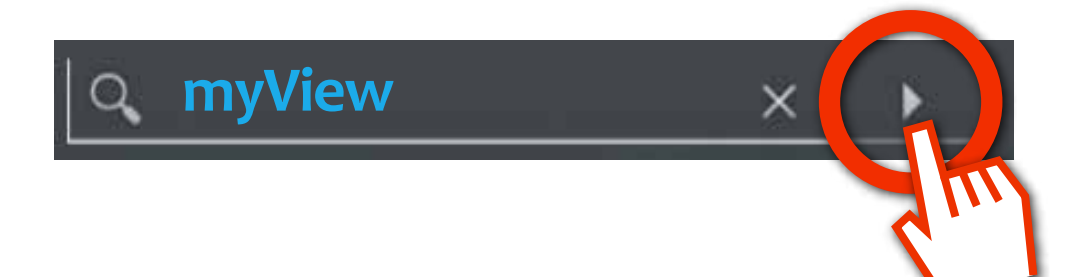

### o3. Search store 'myView'

#### 'myView' Click

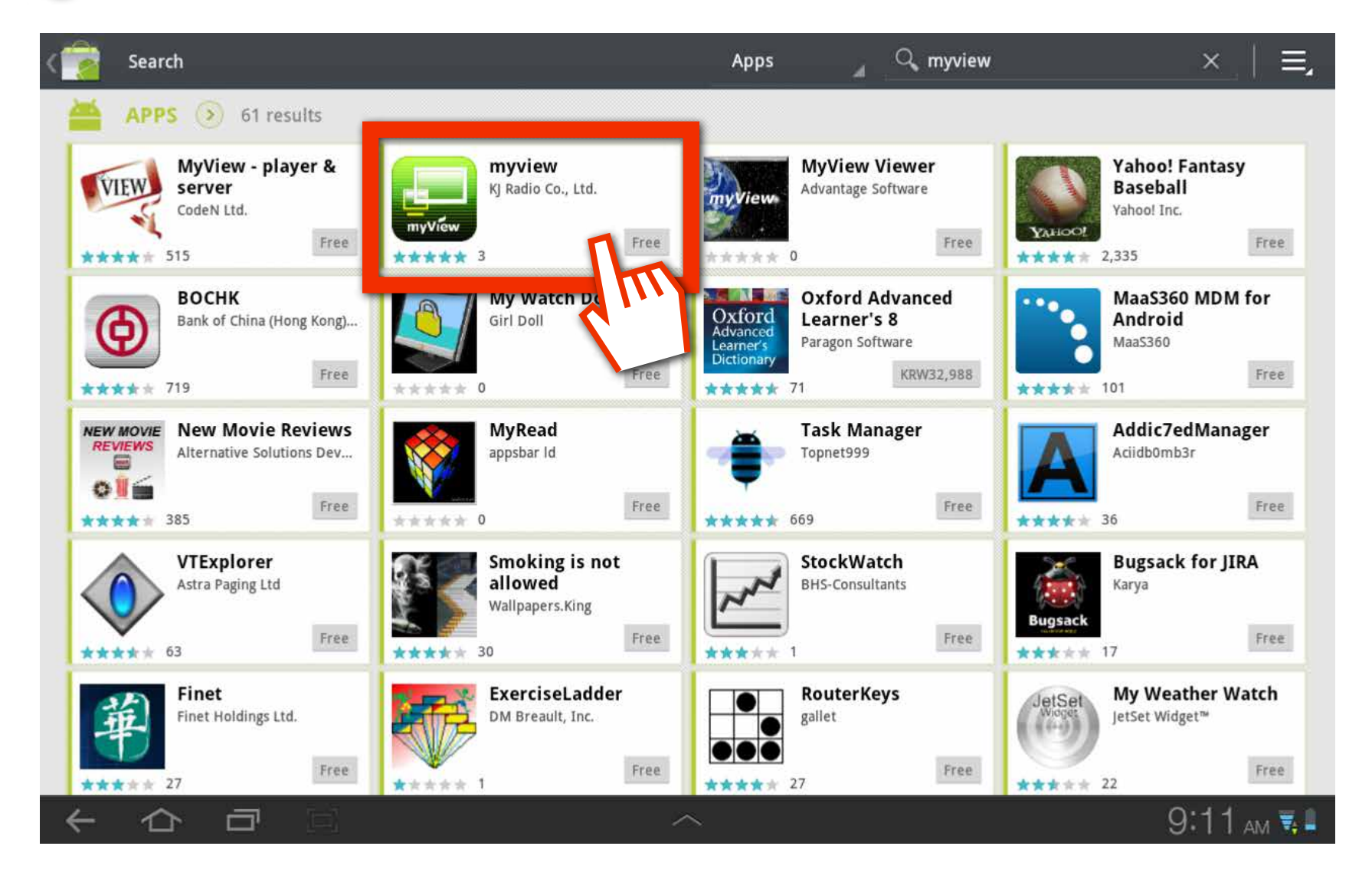

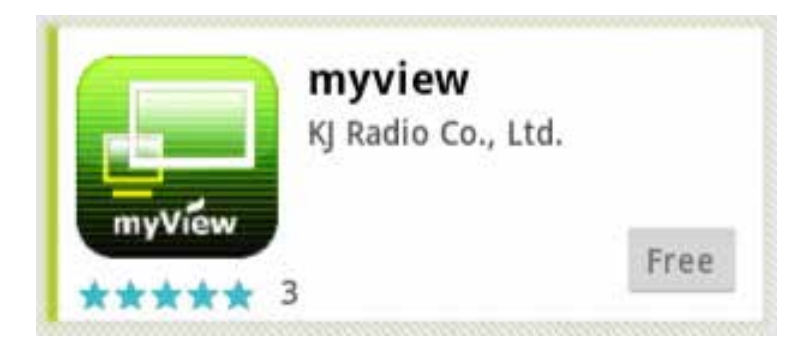

## **04. 'myView'** download complete

#### Download' Click

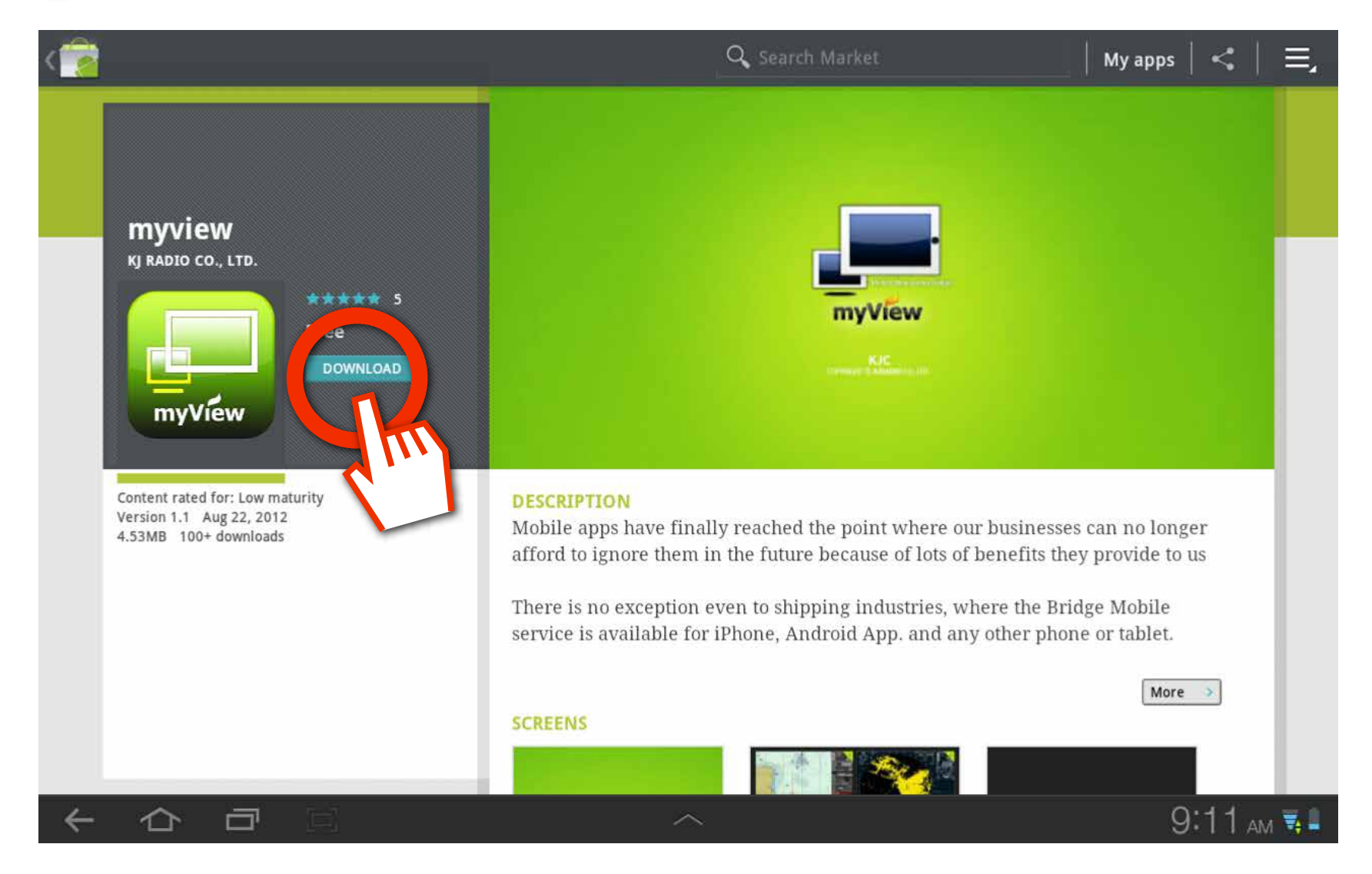

#### 2 Click to 'myView' icon of home screen

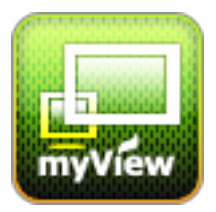

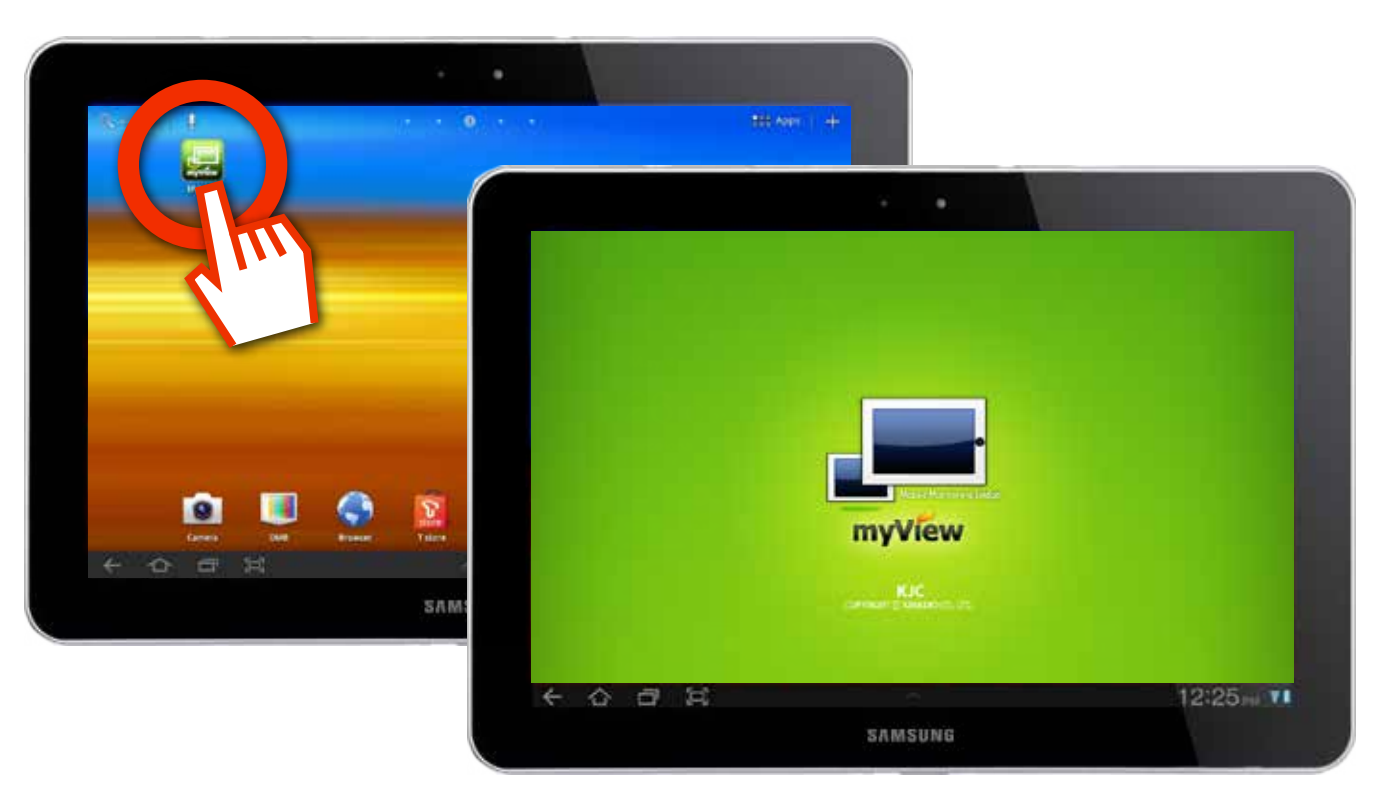

# 2. Start 'myView' using the App

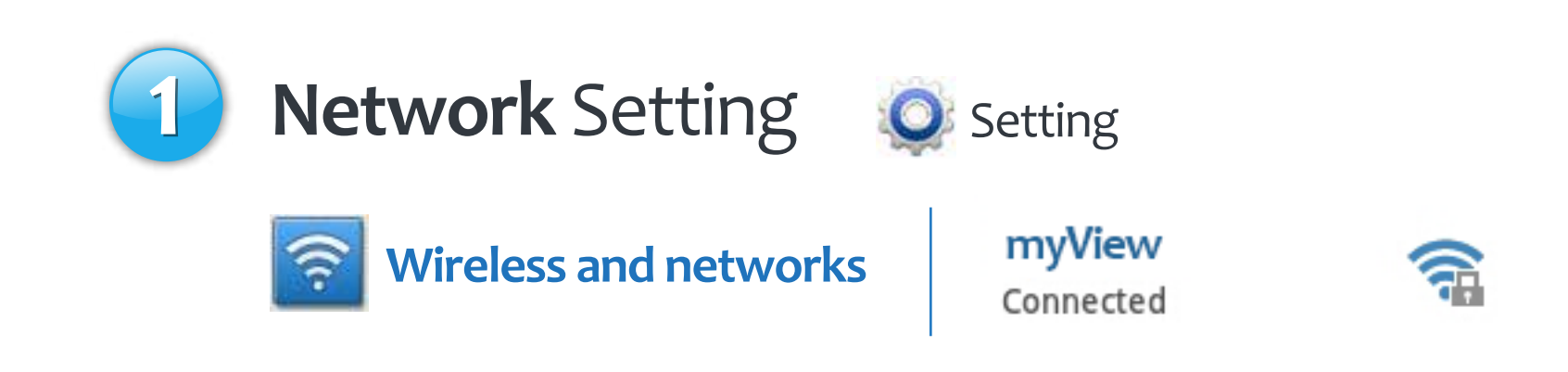

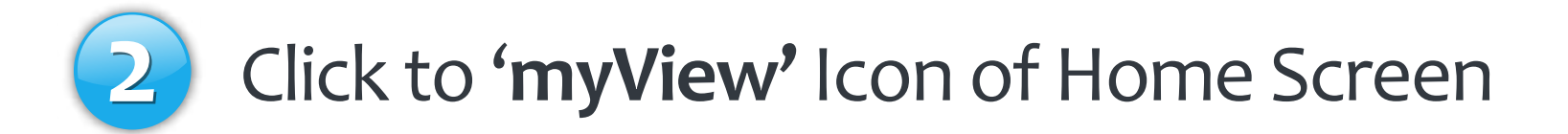

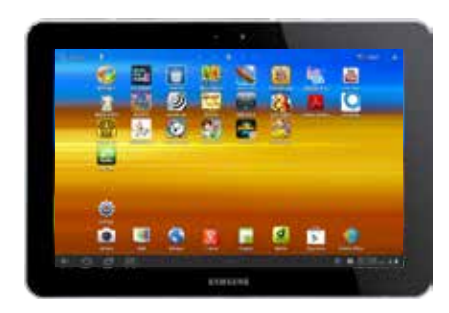

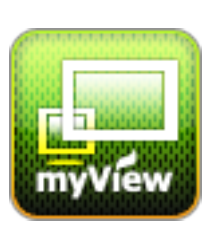

### 01. Network Setting

🕦 'Setting'Icon Click 🔘

#### Olick to 'Wireless and networks > Wi-Fi settings'

| 🛜 Wireless and networks | Wireless and networks                           |
|-------------------------|-------------------------------------------------|
| Sound                   | Flight mode<br>Disable all wireless connections |
| Screen                  | Wi-Fi<br>Connected to kjradio2                  |
| Power saving mode       | Wi-Fi settings<br>Set up and manage WAPs        |
|                         | 4                                               |

#### Select 'myView'

| Wi-Fi networks                 |  |
|--------------------------------|--|
| myView<br>Connected<br>kjradio |  |
| Remember Fed with WPA/WPA2 PSK |  |

### o2. Click to 'myView' Icon

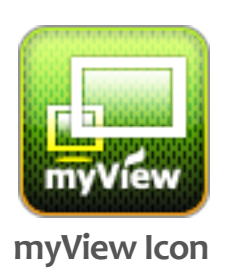

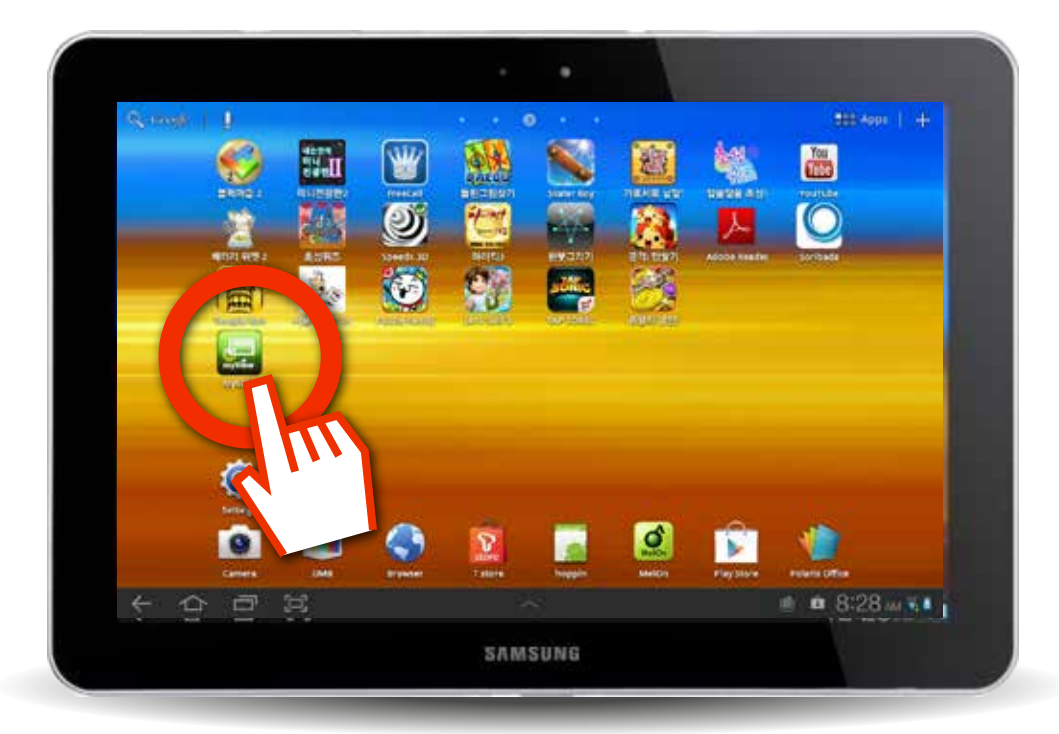

#### Click to 'myView' icon of home screen

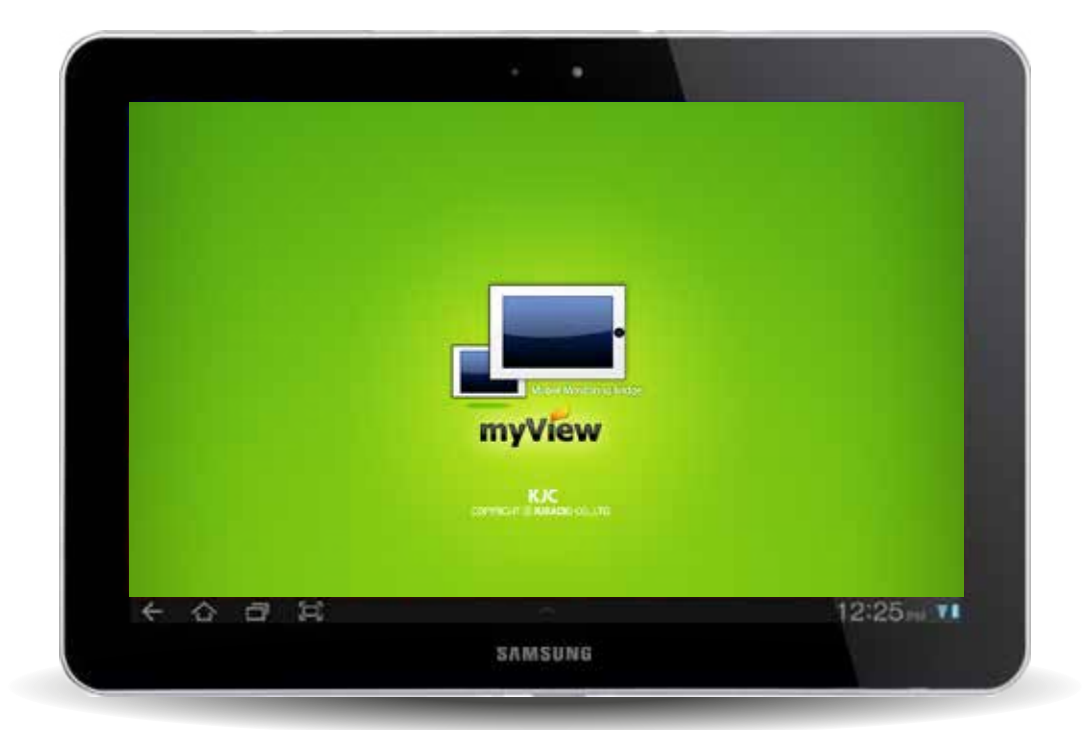

The screen starts 'myView'

# 3. Start 'myView' using the Internet

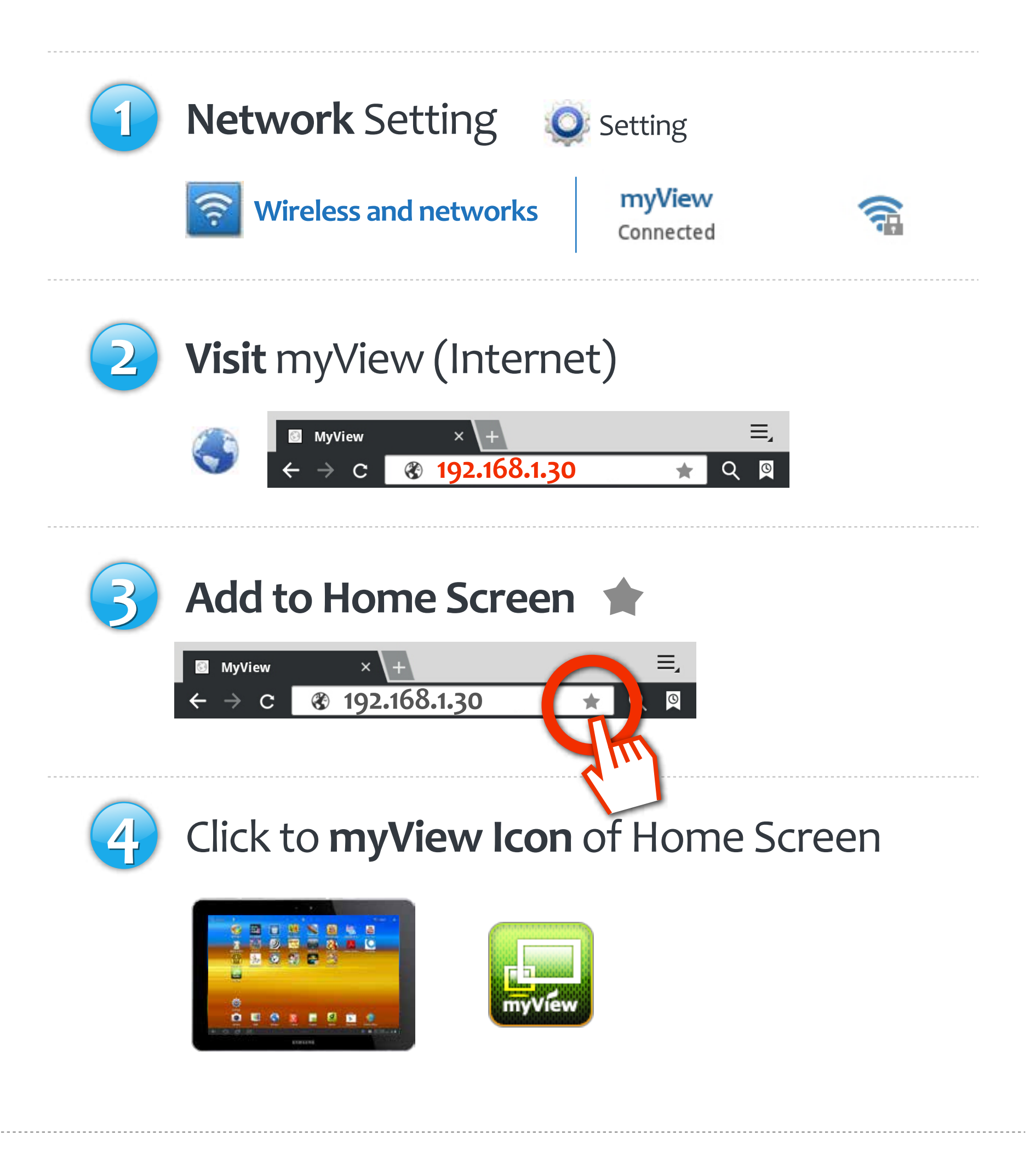

### 01. Network Setting

🕦 'Setting'Icon Click 🔘

#### Olick to 'Wireless and networks > Wi-Fi settings'

| 🛜 Wireless and networks | Wireless and networks                           |
|-------------------------|-------------------------------------------------|
| Sound                   | Flight mode<br>Disable all wireless connections |
| 🔯 Screen                | Wi-Fi<br>Connected to kjradio2                  |
| Power saving mode       | Wi-Fi settings<br>Set up and manye WAPs         |
|                         |                                                 |

#### Select 'myView'

| Wi-Fi networks                             |  |
|--------------------------------------------|--|
| myView<br>Connected<br>kjradio<br>Remember |  |

### **02.** Visit **myView** (Internet)

🕣 'Internet'Icon Click 🛛

**myView** 

#### Visit 'myView' : 192.168.1.30

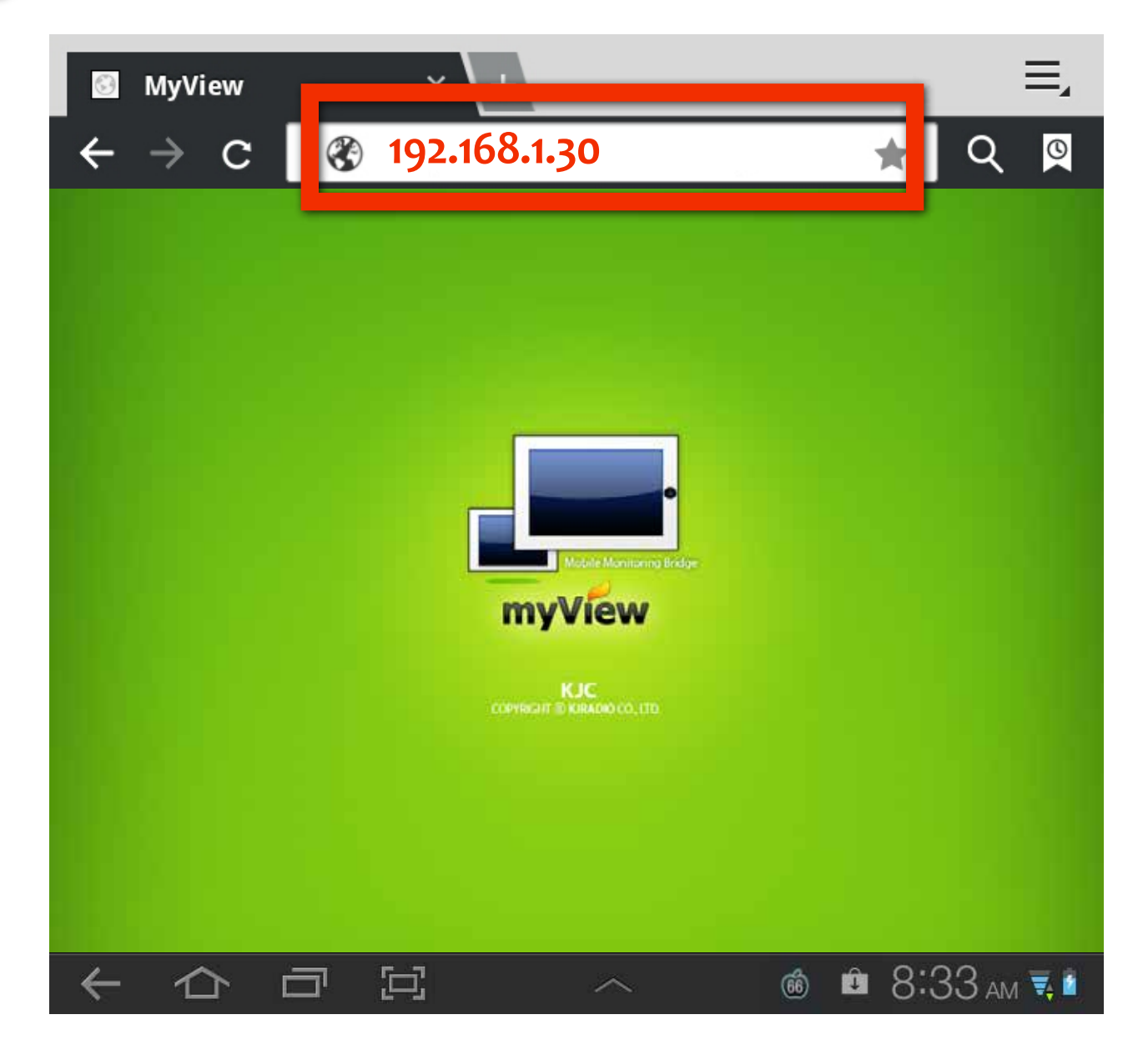

### o3. Add to Home Screen

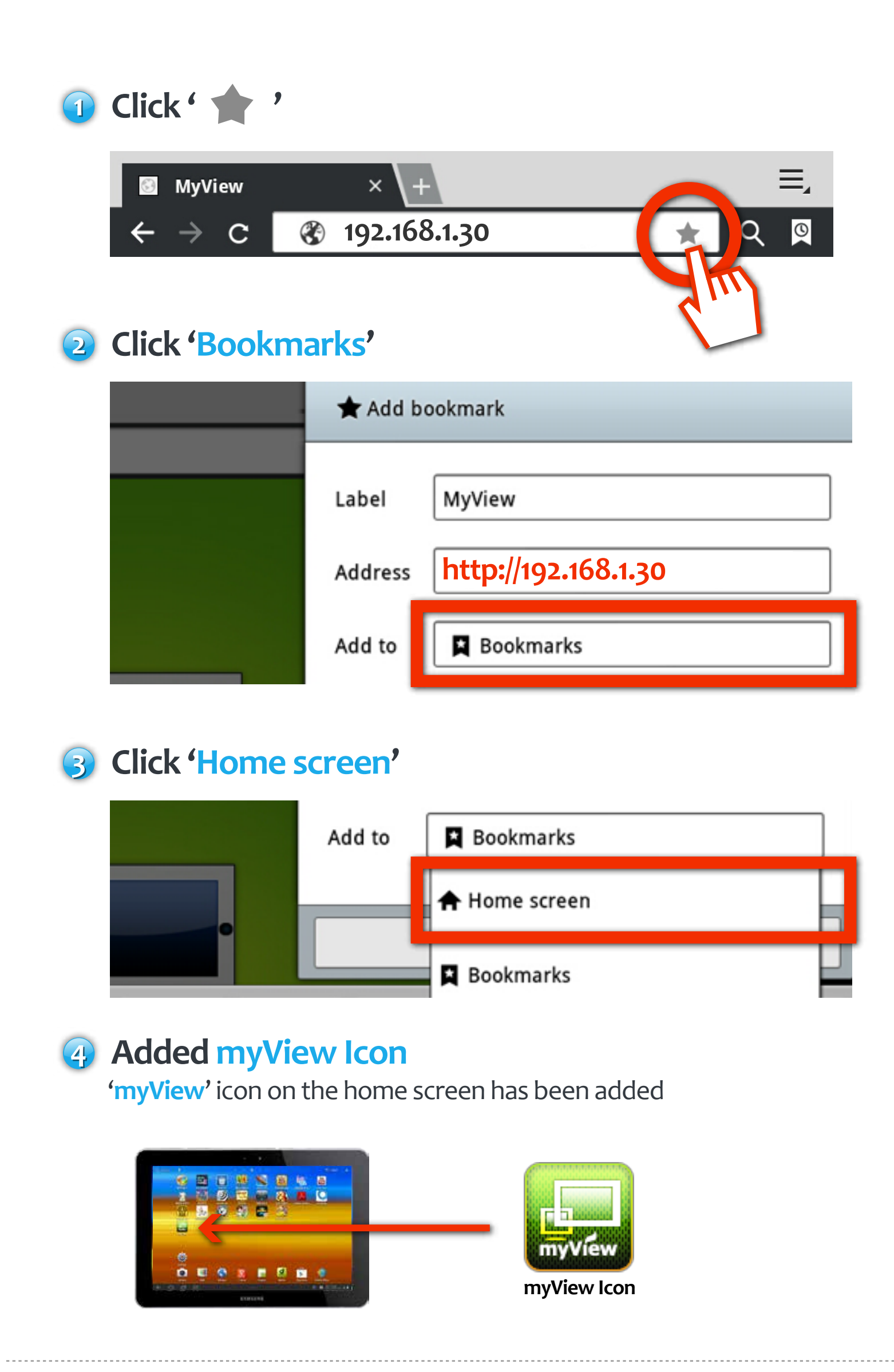

### o4. Click to 'myView' Icon

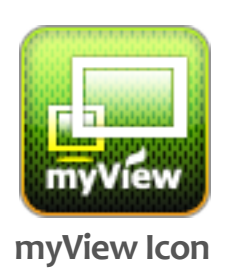

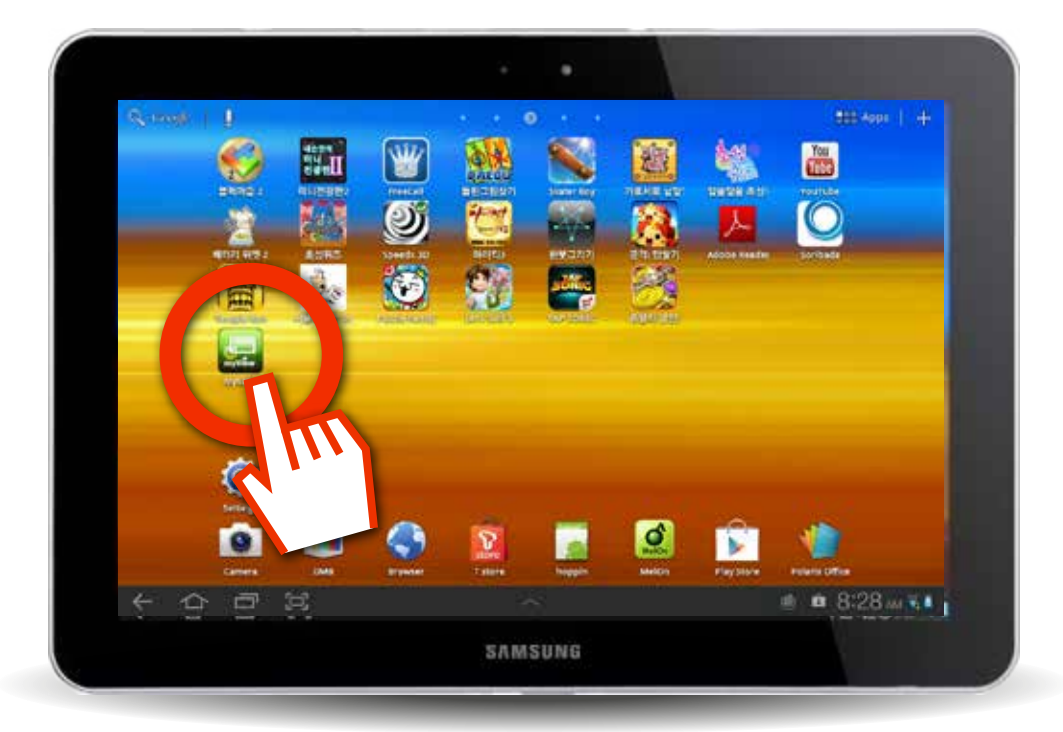

Click to 'myView' icon of home screen

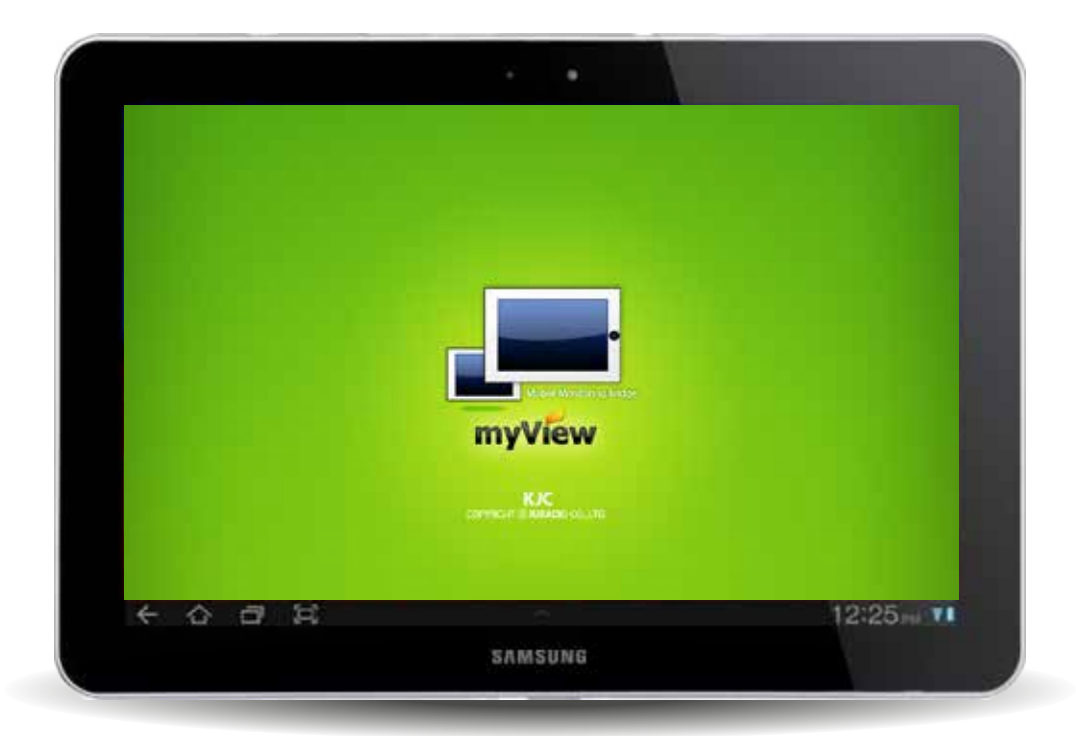

The screen starts 'myView'